# **Software Test Document**

for

# **KAFA Management System**

Version 1.0 approved

Prepared by

SHO MING KANG [CB21065]

CHONG XUE LIANG[CB21133]

YEE ZHI YEW [CB21026]

NURATIKA ELYA BINTI ZAMRI [CB21047]

BigO

30/5/2024

## Table of Contents

| Table of Contents                                                | 2  |
|------------------------------------------------------------------|----|
| CHAPTER 1                                                        | 3  |
| 1.1 System Identification                                        | 3  |
| 1.2 References                                                   | 4  |
| CHAPTER 2                                                        | 5  |
| 2.1 Testing Schedule                                             | 5  |
| 2.2 Test Case of System                                          | 5  |
| 2.3 Hardware Preparation                                         | 11 |
| 2.4 Software Preparation                                         | 11 |
| CHAPTER 3                                                        | 12 |
| 3.1 Formal Qualification Test Description                        | 12 |
| 3.1.1 Manage User Profile [Chong Xue Liang (CB21133)]            | 12 |
| 3.1.2 Manage KAFA Activities [Sho Ming Kang (CB21065)]           | 19 |
| 3.1.3 Manage Student Results [Yee Zhi Yew (CB21026)]             | 35 |
| 3.1.4 Manage KAFA Bulletin [Nuratika Elya Binti Zamri (CB21047)] | 40 |
| CHAPTER 4: Acronyms and Abbreviations                            | 47 |

## **Revision History**

| Document Name | Date       | Status   | Version |
|---------------|------------|----------|---------|
| Software TD   | 16/06/2024 | Complete | 1.0     |

### **CHAPTER 1**

### 1.1 System Identification

| System Title                   | KAFA Ma          | anagement System                   |  |
|--------------------------------|------------------|------------------------------------|--|
| System Abbreviation            | KMS              |                                    |  |
| System Identification Number   | KMS-202          | 4                                  |  |
|                                | KMS              | KAFA Management System             |  |
|                                | 2024             | Year of document created           |  |
|                                |                  |                                    |  |
| Document Identification System | STD-KMS-2024-1.0 |                                    |  |
|                                | Meaning f        | for terms use:                     |  |
|                                | STD              | Software Test Document             |  |
|                                | KMS              | KAFA Management System             |  |
|                                | 2024             | Year of document created           |  |
|                                | 1.0              | The version of this document       |  |
|                                |                  |                                    |  |
| Test Case Number               | TC-01-XX         |                                    |  |
|                                | TC               | Test Case                          |  |
|                                | 01               | Identification Number of the       |  |
|                                |                  | module                             |  |
|                                | XX               | The number of the test case within |  |
|                                |                  | the module                         |  |
|                                |                  |                                    |  |

#### **1.2 References**

Sho, M. K., Yee, Z.Y., Chong, X. L., & Nuratika Elya, b. Z. (2024). Software Requirement Specification for KAFA Management System Version 1.0.

Sho, M. K., Yee, Z.Y., Chong, X. L., & Nuratika Elya, b. Z. (2024). Software Design Document for KAFA Management System Version 1.0.

ZULFAHMI, M. (2024). System Project Case Study. Pekan, Pahang: Universiti Malaysia Pahang. Available at: <u>https://kalam.ump.edu.my/course/view.php?id=1389</u>

Testlio (2024) How to write functional test cases, Testlio. Available at: <a href="https://testlio.com/blog/functional-test-cases/">https://testlio.com/blog/functional-test-cases/</a>

Shah, D. (2023, October 30). Understanding Actual and Expected Results in Software Testing: A Crucial Component of Test Cases. Medium. <u>https://shahdarshit88.medium.com/understanding-actual-and-expected-results-in-software-testing-a-crucial-component-of-test-cases-7889378baec8</u>

Bose, S. (2024, September 5). *How to write Test Cases (with Format & Example)*. BrowserStack. <u>https://www.browserstack.com/guide/how-to-write-test-cases#:~:text=A%20test%20c</u> <u>ase%20refers%20to</u>

Hamilton, T. (2024, April 1). *Test Documentation in Software Testing*. Www.guru99.com. <u>https://www.guru99.com/testing-documentation.html</u>

Bhogale, M., Palani, N. and Kabra, S. (2023) What are the best practices for writing concise test documentation?, How to Write Clear and Concise Test Documentation. Available at: <a href="https://www.linkedin.com/advice/1/what-best-practices-writing-concise-test-documentation">https://www.linkedin.com/advice/1/what-best-practices-writing-concise-test-documentation</a>

### **CHAPTER 2**

### 2.1 Testing Schedule

| No. | Task                           | Activities                                                                                                    | Target Date           |
|-----|--------------------------------|----------------------------------------------------------------------------------------------------|-----------------------|
| 1.  | Test Planning &<br>Design      | <ul> <li>Define test plan</li> <li>Define test objectives</li> <li>Review &amp; Approve plan</li> <li>Design test case</li> </ul>         | 27/5/2024 - 31/5/2024 |
| 2.  | Test Development & Execution   | <ul><li>Develop test script</li><li>Setup &amp; testing</li></ul>                                                                         | 3/6/2024 - 7/6/2024   |
| 3.  | Test Summarization &<br>Result | <ul> <li>Perform data reduction</li> <li>Prepare the final test<br/>report</li> <li>Review &amp; approve<br/>final test report</li> </ul> | 10/6/2024-14/6/2024   |

### 2.2 Test Case of System

| No. | Module      | Test Case ID | Objective                                                                                                    |
|-----|-------------|--------------|----------------------------------------------------------------------------------------------------|
| 1.  | Manage User | TC-01-01     | Verify that the system successfully displays<br>to parents the list of children who have<br>applied to be KAFA students. |
|     | Profile     | TC-01-02     | Verify the system successfully creates new student applications.                                                         |
|     |             | TC-01-03     | Verify the system successfully displays to                                                                               |

|    |                           |                                                                                                   | parents the student application details.                                            |
|----|---------------------------|---------------------------------------------------------------------------------------------------|-------------------------------------------------------------------------------------|
|    | TC-01-04                  | Verify the system successfully deletes the student application details.                           |                                                                                     |
|    | TC-01-05                  | Verify the system successfully displays to<br>Kafa Administrator the student application<br>list. |                                                                                     |
|    |                           | TC-01-06                                                                                          | Verify the system successfully updates student applications.                        |
|    |                           | TC-01-07                                                                                          | Verify the system successfully deletes the student application details.             |
|    |                           | TC-01-08                                                                                          | Verify the system successfully displays the staff lists.                            |
|    |                           | TC-01-09                                                                                          | Verify the system successfully creates new staff.                                   |
|    |                           | TC-01-10                                                                                          | Verify the system successfully displays the staff details.                          |
|    |                           | TC-01-11                                                                                          | Verify the system successfully updates staff details.                               |
|    |                           | TC-01-12                                                                                          | Verify the system successfully deletes the staff details.                           |
| 2. | Manage KAFA<br>Activities | TC-02-01                                                                                          | Verify that KAFA Admins and Teachers can create new activities.                     |
|    |                           | TC-02-02                                                                                          | Verify that KAFA Admins, Teachers, and<br>Parents can view all the KAFA activities. |
|    |                           | TC-02-03                                                                                          | Verify that KAFA Admins and Teachers can edit upcoming KAFA activities.             |

|  |          | TC-02-04                                                                                                    | Verify that KAFA Admins, Teachers, and<br>Parents can view the details of the specific<br>KAFA activity.                               |
|--|----------|----------------------------------------------------------------------------------------------------|----------------------------------------------------------------------------------------------------|
|  |          | TC-02-05                                                                                                    | Verify that KAFA Admins and Teachers can delete the existing activity.                                                                 |
|  |          | TC-02-06                                                                                                    | Verify that parents can add participation for<br>their students to the existing upcoming<br>KAFA activity.                             |
|  |          | TC-02-07                                                                                                    | Verify that parents can view all the joined KAFA activities by their registered students.                                              |
|  |          | TC-02-08                                                                                                    | Verify that parents can view the details of<br>the specific KAFA activity joined by their<br>registered students.                      |
|  |          | TC-02-09                                                                                                    | Verify that Parents can cancel the<br>participation of their registered students in<br>KAFA activities they have previously<br>joined. |
|  |          | TC-02-10                                                                                                    | Verify that parents cannot add the same student to an activity multiple times.                                                         |
|  |          | TC-02-11                                                                                                    | Verify that KAFA Administrators and<br>Teachers can view the participants list of the<br>KAFA activity.                                |
|  | TC-02-12 | Verify that parents cannot add participation<br>for their registered students if the activity<br>capacity is full. |                                                                                                    |
|  | TC-02-13 | Verify that parents cannot add participation<br>for their registered students in past activities.                  |                                                                                                    |

|    |                           | TC-02-14 | Verify that parents cannot add more participants than the available slots.                                    |
|----|---------------------------|----------|----------------------------------------------------------------------------------------------------|
|    |                           | TC-02-15 | Verify that parents cannot delete<br>participation in past activities joined by their<br>registered students. |
|    |                           | TC-02-16 | Verify that KAFA Admins and Teachers cannot edit the details of past activities.                              |
| 3. | Manage Student<br>Results | TC-03-01 | Verify that a result can be added<br>successfully by KAFA Admin/Teacher for<br>an existing student.           |
|    |                           | TC-03-02 | Verify that the system prompts the user<br>when adding a result for a non-existent<br>student.                |
|    |                           | TC-03-03 | Verify that the system prompts the user to fill all required fields.                                          |
|    |                           | TC-03-04 | Verify that KAFA Admin/Teacher can view the view result form of a student.                                    |
|    |                           | TC-03-05 | Verify that a parent can view the result slip<br>of a student that registered under the parent.               |
|    |                           | TC-03-06 | Verify that a result can be edited<br>successfully for an existing student by<br>KAFA Admin/Teacher.          |
|    |                           | TC-03-07 | Verify that a result can be deleted successfully by KAFA Admin/Teacher.                                       |
|    |                           | TC-03-08 | Verify that a result deletion action can be cancelled by KAFA Admin/Teacher.                                  |
|    |                           | TC-03-09 | Verify that the Parent can perform view                                                                       |

|    |                         |                                                                                                    | operation on student results only.                                                                               |
|----|-------------------------|----------------------------------------------------------------------------------------------------|----------------------------------------------------------------------------------------------------|
|    | TC-03-10                | Verify that the user is able to return to the<br>home page regardless of any student results<br>related page.           |                                                                                                    |
|    |                         | TC-03-11                                                                                                    | Verify that the IC number input field accepts only 12 digits.                                                    |
|    |                         | TC-03-12                                                                                                    | Verify that a result cannot be added by KAFA Admin/Teacher if the IC number is the same as the existence record. |
| 4. | Manage KAFA<br>Bulletin | TC-04-01                                                                                                    | Verify that KAFA Admin and MUIP Admin<br>can successfully create a new KAFA<br>Bulletin.                         |
|    | TC-04-02                | Verify that KAFA Admin and MUIP Admin<br>can successfully view the selected KAFA<br>Bulletin.                           |                                                                                                    |
|    | TC-04-03                | Verify that KAFA Admin and MUIP Admin<br>can successfully edit the selected KAFA<br>Bulletin                            |                                                                                                    |
|    | TC-04-04                | Verify that KAFA Admin and MUIP Admin<br>can successfully delete the selected KAFA<br>Bulletin.                         |                                                                                                    |
|    | TC-04-05                | Verify that KAFA Admin and MUIP Admin<br>can successfully view search results of the<br>specific list of KAFA Bulletin. |                                                                                                    |
|    |                         | TC-04-06                                                                                                    | Verify that Teachers and Parents can<br>successfully view the published KAFA<br>Bulletin.                        |
|    |                         | TC-04-07                                                                                                    | Verify that Teachers and Parents can                                                                             |

|  |          | successfully view the search result of the published KAFA Bulletin.                                     |
|--|----------|----------------------------------------------------------------------------------------------------|
|  | TC-04-08 | Verify that KAFA Admin and MUIP Admin<br>can successfully view the KAFA Bulletin<br>lists they created. |

#### 2.3 Hardware Preparation

This section provides an overview of the hardware preparation, including specifications and configurations used in conducting the test cases. The following table describes the specifications of the laptop used in detail.

| Hardware Name    | ASUS Vivobook 14 X415                                                                |
|------------------|--------------------------------------------------------------------------------------|
| Manufacturer     | ASUSTek COMPUTER INC.                                                                |
| СРИ              | 11th Gen Intel(R) Core(TM) i5-1135G7, 2.40 GHz, 4 Core(s), 8<br>Logical Processor(s) |
| RAM              | 12GB                                                                                 |
| Storage          | 512GB                                                                                |
| Operating System | Windows 11 Home                                                                      |

#### 2.4 Software Preparation

This section describes the software used in the testing process.

| Software           | Description                                                                                                 |
|--------------------|----------------------------------------------------------------------------------------------------|
| Google Docs        | To record and document all relevant documents associated with the system.                                   |
| XAMPP/Laragon      | To establish a connection between the system and a database for testing the data flow.                      |
| GitHub             | To manage collaborative activities among team members,<br>including version control and code collaboration. |
| Visual Studio Code | To build and execute the system for testing activities.                                                     |

### **CHAPTER 3**

### **<u>3.1 Formal Qualification Test Description</u>**

| Test Case ID | TC-01-01                                                                             |                                      |                         |
|--------------|--------------------------------------------------------------------------------------|--------------------------------------|-------------------------|
| Objective    | Verify the system successfully displays the children's application list for parents. |                                      |                         |
| Description  | Parents are able to view children's lists that already apply for KAFA Student.       |                                      |                         |
| Input        | Expected Result                                                                      | Special<br>Procedural<br>Requirement | Intercase<br>Dependency |
|              |                                                                                      |                                      |                         |

### 3.1.1 Manage User Profile [Chong Xue Liang (CB21133)]

| Test Case ID                                                                                   | TC-01-02                                                                               |                                                       |                         |
|------------------------------------------------------------------------------------------------|----------------------------------------------------------------------------------------|-------------------------------------------------------|-------------------------|
| Objective                                                                                      | Verify the system successfully creates new student applications.                       |                                                       |                         |
| Description                                                                                    | Parents are able to apply for student applications for their children.                 |                                                       |                         |
| Input                                                                                          | Expected Result                                                                        | Special<br>Procedural<br>Requirement                  | Intercase<br>Dependency |
| 1. Click the<br>< <create new="">&gt;<br/>button on children<br/>list page.</create>           | System should display the apply form.                                                  | None                                                  | None                    |
| 2. Enter valid user<br>details (student<br>name, ic, gender,<br>date of birth and<br>address). | The entered user details<br>are accepted and<br>displayed in the<br>respective fields. | None                                                  | None                    |
| 3. Click the<br>< <apply>&gt;<br/>button.</apply>                                              | A new student<br>application is created<br>and displayed at the<br>children list page  | - Data<br>entered<br>must be a<br>valid data<br>type. | None                    |

| Test Case ID                                                    | TC-01-03                                                                                                 |                                      |                         |
|-----------------------------------------------------------------|----------------------------------------------------------------------------------------------------|--------------------------------------|-------------------------|
| Objective                                                       | Verify the system successfully displays the student application details.                                 |                                      |                         |
| Description                                                     | Parents are able to view the application details that have already applied by themselves in a view form. |                                      |                         |
| Input                                                           | Expected Result                                                                                          | Special<br>Procedural<br>Requirement | Intercase<br>Dependency |
| 1. Click the<br>< <view>&gt; button<br/>on children list</view> | System should display<br>the view form with the<br>student application's<br>details                      | None                                 | None                    |

| Test Case ID                                                                  | TC-01-04                                                                |                                      |                         |
|-------------------------------------------------------------------------------|-------------------------------------------------------------------------|--------------------------------------|-------------------------|
| Objective                                                                     | Verify the system successfully deletes the student application details. |                                      |                         |
| Description                                                                   | Parents are able to delete s                                            | tudent application of                | letails.                |
| Input                                                                         | Expected Result                                                         | Special<br>Procedural<br>Requirement | Intercase<br>Dependency |
| 1. Click the<br>< <delete>&gt;<br/>button on children<br/>list page.</delete> | System should display a delete confirmation dialog.                     | None                                 | None                    |
| 2. Click < <ok>&gt; on<br/>the delete confirm<br/>dialog.</ok>                | The student application is deleted from the system.                     | None                                 | None                    |

| Test Case ID | TC-01-05                                                                                                   |                           |            |
|--------------|----------------------------------------------------------------------------------------------------|---------------------------|------------|
| Objective    | Verify the system successfully displays the student application list.                                      |                           |            |
| Description  | KAFA Administrator is able to view all student applications that are already applied by parents in a list. |                           |            |
| Input        | Expected Result                                                                                            | Special                   | Intercase  |
|              |                                                                                                    | Procedural<br>Requirement | Dependency |

| Test Case ID                                                                                 | TC-01-06                                                                                               |                                                            |                         |
|----------------------------------------------------------------------------------------------|----------------------------------------------------------------------------------------------------|------------------------------------------------------------|-------------------------|
| Objective                                                                                    | Verify the system successfully updates student applications.                                           |                                                            |                         |
| Description                                                                                  | KAFA administrator is abl                                                                              | e to edit student ap                                       | plication details.      |
| Input                                                                                        | Expected Result                                                                                        | Special<br>Procedural<br>Requirement                       | Intercase<br>Dependency |
| 1. Click the<br>< <edit>&gt; button<br/>on the student<br/>application list<br/>page.</edit> | System should display<br>the edit form with the<br>student application<br>details.                     | None                                                       | None                    |
| 2. Edit status of student application.                                                       | The modified student<br>application details are<br>accepted and displayed<br>in the respective fields. | A reason must<br>be input if the<br>status is<br>"Reject". | None                    |
| 3. Click the<br>< <save>&gt; button.</save>                                                  | The student application details are updated.                                                           | None                                                       | None                    |

| Test Case ID                                                                  | TC-01-07                                                                |                                      |                         |
|-------------------------------------------------------------------------------|-------------------------------------------------------------------------|--------------------------------------|-------------------------|
| Objective                                                                     | Verify the system successfully deletes the student application details. |                                      |                         |
| Description                                                                   | KAFA Administrator is able to delete student application details.       |                                      | dent application        |
| Input                                                                         | Expected Result                                                         | Special<br>Procedural<br>Requirement | Intercase<br>Dependency |
| 1. Click the<br>< <delete>&gt;<br/>button on children<br/>list page.</delete> | System should display a delete confirmation dialog.                     | None                                 | None                    |
| 2. Click < <ok>&gt; on<br/>the delete confirm<br/>dialog.</ok>                | The student application is deleted from the system.                     | None                                 | None                    |

| Test Case ID                                                                  | TC-01-08                                                 |                                      |                         |
|-------------------------------------------------------------------------------|----------------------------------------------------------|--------------------------------------|-------------------------|
| Objective                                                                     | Verify the system successfully displays the staff lists. |                                      |                         |
| Description                                                                   | KAFA Administrator is able to view all staff in a list.  |                                      | n a list.               |
| Input                                                                         | Expected Result                                          | Special<br>Procedural<br>Requirement | Intercase<br>Dependency |
| 1. Click < <staff<br>Management&gt;&gt; at<br/>the navigation bar.</staff<br> | System should display the staff lists.                   | None                                 | None                    |

| Test Case ID                                                                                                    | TC-01-09                                                                               |                                                       |                         |
|----------------------------------------------------------------------------------------------------|----------------------------------------------------------------------------------------|-------------------------------------------------------|-------------------------|
| Objective                                                                                                    | Verify the system successfully creates new staff.                                      |                                                       | uff.                    |
| Description                                                                                                    | KAFA Administrator is able to create a new staff account.                              |                                                       | taff account.           |
| Input                                                                                                    | Expected ResultSpecialIntercaseProceduralDependenceRequirementRequirement              |                                                       | Intercase<br>Dependency |
| 1. Click the<br>< <create new="">&gt;<br/>button on staff list<br/>page.</create>                                                       | System should display the add Staff form.                                              | None                                                  | None                    |
| 2. Enter valid user<br>details (full name,<br>ic, contact number,<br>email, password,<br>gender, staff_ID<br>and program in<br>charge). | The entered user details<br>are accepted and<br>displayed in the<br>respective fields. | None                                                  | None                    |
| 3. Click the < <add>&gt;&gt; button.</add>                                                                                              | A new staff is created<br>and displayed at the staff<br>list page.                     | - Data<br>entered<br>must be a<br>valid data<br>type. | None                    |

| Test Case ID                                                                      | TC-01-10                                                                |                                                            |                         |
|-----------------------------------------------------------------------------------|-------------------------------------------------------------------------|------------------------------------------------------------|-------------------------|
| Objective                                                                         | Verify the system successf                                              | Verify the system successfully displays the staff details. |                         |
| Description                                                                       | Kafa Administrator is able to view the staff details in a view form.    |                                                            | details in a view       |
| Input                                                                             | Expected Result                                                         | Special<br>Procedural<br>Requirement                       | Intercase<br>Dependency |
| 1. Click the<br>< <view>&gt; button<br/>on staff list page.</view>                | System should display<br>the view staff form with<br>the staff details. | None                                                       | None                    |
| 4. Click the<br>< <create new="">&gt;<br/>button on staff list<br/>page.</create> | System should display the add Staff form.                               | None                                                       | None                    |

| Test Case ID                                                               | TC-01-11                                                                                 |                                                                   |                         |  |
|----------------------------------------------------------------------------|------------------------------------------------------------------------------------------|-------------------------------------------------------------------|-------------------------|--|
| Objective                                                                  | Verify the system successf                                                               | Verify the system successfully updates staff details.             |                         |  |
| Description                                                                | KAFA administrators are details.                                                         | KAFA administrators are able to edit student application details. |                         |  |
| Input                                                                      | Expected Result                                                                          | Special<br>Procedural<br>Requirement                              | Intercase<br>Dependency |  |
| 1. Click the<br>< <edit>&gt; button<br/>on the staff list<br/>page.</edit> | System should display<br>the edit staff form with<br>the staff details.                  | None                                                              | None                    |  |
| 2. Edit valid staff details.                                               | The modified staff<br>details are accepted and<br>displayed in the<br>respective fields. | None.                                                             | None                    |  |
| 3. Click the<br>< <save>&gt; button.</save>                                | The staff details are updated.                                                           | None                                                              | None                    |  |

| Test Case ID                                                                  | TC-01-12                                                  |                                      |                         |
|-------------------------------------------------------------------------------|-----------------------------------------------------------|--------------------------------------|-------------------------|
| Objective                                                                     | Verify the system successfully deletes the staff details. |                                      | f details.              |
| Description                                                                   | KAFA Administrator is able to delete staff details.       |                                      | tails.                  |
| Input                                                                         | Expected Result                                           | Special<br>Procedural<br>Requirement | Intercase<br>Dependency |
| 1. Click the<br>< <delete>&gt;<br/>button on children<br/>list page.</delete> | System should display a delete confirmation dialog.       | None                                 | None                    |
| 2. Click < <ok>&gt; on<br/>the delete confirm<br/>dialog.</ok>                | The staff details are deleted from the system.            | None                                 | None                    |

| 3.1.2 Manage KAFA | Activities [Sho | Ming Kang | (CB21065)] |
|-------------------|-----------------|-----------|------------|
|-------------------|-----------------|-----------|------------|

| Test Case ID                                                                                                    | TC-02-01                                                                                                    |                                                                                                    |                         |
|----------------------------------------------------------------------------------------------------|----------------------------------------------------------------------------------------------------|----------------------------------------------------------------------------------------------------|-------------------------|
| Objective                                                                                                    | Verify that KAFA Admins and Teachers can create new activities.                                                              |                                                                                                    |                         |
| Description                                                                                                    | KAFA Administrator and Teachers can create new activities.                                                                   |                                                                                                    |                         |
| Input                                                                                                    | Expected Result                                                                                                    | Special<br>Procedural<br>Requirement                                                                                                    | Intercase<br>Dependency |
| 1. Click the KAFA<br>Activities option on<br>the side menu.                                                                                 | The system displays all<br>created activities in two<br>lists: upcoming KAFA<br>activities and previous<br>KAFA activities.  | None                                                                                                    | None                    |
| 2. Click < <create<br>Activity&gt;&gt; button.</create<br>                                                                                  | The system should display the Create Activity form.                                                                          | None                                                                                                    | None                    |
| 3. Fill in the form with<br>valid details<br>(activityName, activity<br>details, startTime,<br>endTime, activityDate,<br>activityCapacity). | The entered activity details<br>are accepted and displayed<br>in the respective fields.                                      | None                                                                                                    | None                    |
| 4.Click < <submit>&gt; button.</submit>                                                                                                    | A new activity is created<br>with the entered details and<br>a success message is<br>displayed on the activity<br>list page. | <ul> <li>The entered<br/>details in the field<br/>must meet the data<br/>type.</li> <li>The required field<br/>must be filled.</li> </ul> | None                    |

| Test Case ID | TC-02-02                                                                                                    |                           |            |
|--------------|----------------------------------------------------------------------------------------------------|---------------------------|------------|
| Objective    | Verify that KAFA Admins, Teachers, and Parents can view<br>all the KAFA activities.                                            |                           |            |
| Description  | The system should display all created activities in two<br>sections: upcoming KAFA activities and previous KAFA<br>activities. |                           |            |
| Input        | Expected Result                                                                                                    | Special                   | Intercase  |
|              |                                                                                                    | Procedural<br>Requirement | Dependency |

| Test Case ID                                                                                | TC-02-03                                                                                                    |                                                                                                    |                         |
|---------------------------------------------------------------------------------------------|----------------------------------------------------------------------------------------------------|----------------------------------------------------------------------------------------------------|-------------------------|
| Objective                                                                                   | Verify that KAFA Admins and Teachers can edit upcoming KAFA activities.                                                            |                                                                                                    |                         |
| Description                                                                                 | KAFA Admins and Teachers can edit the details of upcoming activities.                                                              |                                                                                                    |                         |
| Input                                                                                       | Expected Result                                                                                                    | Special<br>Procedural<br>Requirement                                                                                                    | Intercase<br>Dependency |
| 1.Click the KAFA<br>Activities option on the<br>side menu.                                  | The system displays all<br>created activities in two<br>lists: upcoming KAFA<br>activities and previous<br>KAFA activities.        | None                                                                                                    | None                    |
| 2.Click the edit icon of the<br>specific activity in the<br>upcoming activities<br>section. | The system displays the edit activity form with the specific upcoming activity details.                                            | None                                                                                                    | None                    |
| 3. Enter the appropriate fields with valid activity details in the edit form.               | The edited activity details<br>are accepted and displayed<br>in the respective fields.                                             | None                                                                                                    | None                    |
| 4. Click < <edit>&gt; button.</edit>                                                        | The activity details are<br>updated with the edited<br>details and a success<br>message is displayed on<br>the activity list page. | <ul> <li>The edited<br/>details in the<br/>field must meet<br/>the data type.</li> <li>The required<br/>field must be<br/>filled.</li> </ul> | None                    |

| Test Case ID                                                                                                    | TC-02-04                                                                                                    |                                      |                         |
|----------------------------------------------------------------------------------------------------|----------------------------------------------------------------------------------------------------|--------------------------------------|-------------------------|
| Objective                                                                                                    | Verify that KAFA Admins, Teachers, and Parents can view<br>the details of the specific KAFA activity.                       |                                      |                         |
| Description                                                                                                    | The system displays the deta                                                                                                | ails of the selected                 | activity.               |
| Input                                                                                                    | Expected Result                                                                                                    | Special<br>Procedural<br>Requirement | Intercase<br>Dependency |
| 1.Click the KAFA<br>Activities option on the<br>side menu.                                                         | The system displays all<br>created activities in two<br>lists: upcoming KAFA<br>activities and previous<br>KAFA activities. | None                                 | None                    |
| 2.Click the view icon of<br>the specific activity in the<br>upcoming activities or<br>previous activities section. | The system displays the view activity form with the specific activity details.                                              | None                                 | None                    |

| Test Case ID                                                                                                    | TC-02-05                                                                                                    |                                      |                         |
|----------------------------------------------------------------------------------------------------|----------------------------------------------------------------------------------------------------|--------------------------------------|-------------------------|
| Objective                                                                                                    | Verify that KAFA Admins and Teachers can delete the existing activity.                                                      |                                      |                         |
| Description                                                                                                    | The system will delete the activity from the database when<br>the deletion is confirmed.                                    |                                      | tabase when             |
| Input                                                                                                    | Expected Result                                                                                                    | Special<br>Procedural<br>Requirement | Intercase<br>Dependency |
| 1.Click the KAFA<br>Activities option on the<br>side menu.                                                           | The system displays all<br>created activities in two<br>lists: upcoming KAFA<br>activities and previous<br>KAFA activities. | None                                 | None                    |
| 2.Click the delete icon of<br>the specific activity in the<br>upcoming activities or<br>previous activities section. | The system displays a delete confirmation dialogue to confirm the deletion.                                                 | None                                 | None                    |
| 3.Click < <ok>&gt; on the confirmation dialogue to confirm the deletion.</ok>                                        | The activity is deleted<br>from the system and a<br>successful delete activity<br>message is displayed.                     | None                                 | None                    |

| Test Case ID                                                                                                    | TC-02-06                                                                                                    |                 |      |
|----------------------------------------------------------------------------------------------------|----------------------------------------------------------------------------------------------------|-----------------|------|
| Objective                                                                                                    | Verify that parents can add participation for their students to<br>the existing upcoming KAFA activity.                        |                 |      |
| Description                                                                                                    | The system will save the participation details into the database with the IDs of the students and the activities.              |                 |      |
| Input                                                                                                    | Expected ResultSpecialIntercasProceduralProceduralDependenRequirementRequirementIntercas                                       |                 |      |
| 1.Click the KAFA<br>Activities option on the<br>side menu.                                                                                                | The system displays all<br>created activities in<br>two lists: upcoming<br>KAFA activities and<br>previous KAFA<br>activities. | None            | None |
| 2.Click the view icon of<br>the specific activity in the<br>upcoming activities<br>section.                                                               | The system displays<br>the view activity form<br>with the specific<br>activity details.                                        | None            | None |
| 3.Click the < <join>&gt;<br/>Button.</join>                                                                                                    | The system displays<br>the add participants<br>page.                                                                           | None            | None |
| <ul><li>4. Mark the checkboxes</li><li>for the children's names</li><li>(e.g., Ali and Abu Bin Ali)</li><li>by clicking the</li><li>checkboxes.</li></ul> | Each checkbox should<br>be ticked when<br>selected.                                                                            | None            | None |
| 5. Click the < <submit>&gt;</submit>                                                                                                    | The participants are                                                                                                    | - Check whether | None |

| button. | successfully added to   | the activity                                                         |  |
|---------|-------------------------|----------------------------------------------------------------------|--|
|         | the database and a      | capacity is full or                                                  |  |
|         | successful add          | not                                                                  |  |
|         | participants message is | - Check whether                                                      |  |
|         | displayed.              | the current count                                                    |  |
|         |                         | of participants is                                                   |  |
|         |                         | more than the                                                        |  |
|         |                         | available slots.                                                     |  |
|         |                         | - Check whether                                                      |  |
|         |                         | the student has                                                      |  |
|         |                         | joined the activity                                                  |  |
|         |                         | or not.                                                              |  |
|         |                         | - Check whether<br>the student has<br>joined the activity<br>or not. |  |

| Test Case ID             | TC-02-07                                                                                                    |             |            |
|--------------------------|----------------------------------------------------------------------------------------------------|-------------|------------|
| Objective                | Verify that parents can view all the joined KAFA activities by their registered students.                                                                |             |            |
| Description              | The system should display all activities joined by the parent's registered students in two lists: upcoming joined activities and past joined activities. |             |            |
| Input                    | Expected Result                                                                                                    | Special     | Intercase  |
|                          |                                                                                                    | Procedural  | Dependency |
|                          |                                                                                                    | Requirement |            |
| 1.Click the Joined       | The system displays all                                                                                                    | None        | None       |
| Activities option on the | activities joined by the                                                                                                    |             |            |
| side menu.               | parent's registered                                                                                                    |             |            |
|                          | students in two lists:                                                                                                    |             |            |
|                          | upcoming joined                                                                                                    |             |            |
|                          | activities and past joined                                                                                                    |             |            |
|                          |                                                                                                    |             |            |

| Test Case ID                                                                                                    | TC-02-08                                                                                                    |                                      |                         |
|----------------------------------------------------------------------------------------------------|----------------------------------------------------------------------------------------------------|--------------------------------------|-------------------------|
| Objective                                                                                                    | Verify that parents can view the details of the specific KAFA activity joined by their registered students.                                                   |                                      |                         |
| Description                                                                                                    | The system should display the details of the selected joined activity.                                                                                        |                                      |                         |
| Input                                                                                                    | Expected Result                                                                                                    | Special<br>Procedural<br>Requirement | Intercase<br>Dependency |
| 1.Click the Joined<br>Activities option on the<br>side menu.                                                                            | The system displays all<br>activities joined by<br>their registered<br>students in two lists:<br>upcoming joined<br>activities and past<br>joined activities. | None                                 | None                    |
| 2. Click the view icon of<br>the specific joined activity<br>in the upcoming joined<br>activities or past joined<br>activities section. | The system displays<br>the view joined activity<br>form with the specific<br>joined activity details.                                                         | None                                 | None                    |

| Test Case ID | TC-02-09                                                                                                    |
|--------------|----------------------------------------------------------------------------------------------------|
| Objective    | Verify that Parents can cancel the participation of their registered students in KAFA activities they have previously joined.  |
| Description  | The system deletes the participation data of the selected students from the database, removing the association of the selected |

|                                                                                                    | students from the activity.                                                                                                    |                                                                                                 |                         |
|----------------------------------------------------------------------------------------------------|----------------------------------------------------------------------------------------------------|-------------------------------------------------------------------------------------------------|-------------------------|
| Input                                                                                                | Expected Result                                                                                                    | Special<br>Procedural<br>Requirement                                                            | Intercase<br>Dependency |
| 1.Click the Joined<br>Activities option on<br>the side menu.                                         | The system displays all<br>activities joined by their<br>registered students in two<br>lists: upcoming joined<br>activities and past joined<br>activities. | None                                                                                            | None                    |
| 2.Click the view icon<br>of the specific joined<br>activity in the<br>upcoming joined<br>activities. | The system displays the<br>view joined activity form<br>with the specific upcoming<br>joined activity details.                                             | None                                                                                            | None                    |
| 3.Click the < <unjoin>&gt; button.</unjoin>                                                          | The system displays the delete participants page.                                                                                                    | None                                                                                            | None                    |
| 4.Mark the checkboxes<br>for the children's<br>names by clicking the<br>checkboxes.                  | Each checkbox should be ticked when selected.                                                                                                    | None                                                                                            | None                    |
| 5. Click the < <submit>&gt; button.</submit>                                                         | The participants are<br>successfully deleted from<br>the database and a<br>successful delete<br>participants message is<br>displayed.                      | - The available slot<br>will be increased<br>based on the count<br>of participants<br>selected. | None                    |

| Test Case ID                                                                                                    | TC-02-10                                                                                                    |      |      |
|----------------------------------------------------------------------------------------------------|----------------------------------------------------------------------------------------------------|------|------|
| Objective                                                                                                    | Verify that parents cannot add the same student to an activity multiple times.                                                                                |      |      |
| Description                                                                                                    | The system will not update the database with a duplicate<br>entry for the same student in the activity.                                                       |      |      |
| Input                                                                                                    | Expected ResultSpecialIntercaseProceduralDependenceRequirementIntercase                                                                                       |      |      |
| 1.Click the Joined<br>Activities option on the<br>side menu.                                                     | The system displays all<br>activities joined by<br>their registered<br>students in two lists:<br>upcoming joined<br>activities and past<br>joined activities. | None | None |
| 2.Click the view icon of<br>the specific activity in the<br>upcoming activities.                                 | The system displays<br>the view activity form<br>with the specific<br>upcoming activity<br>details.                                                           | None | None |
| 3.Click the < <join>&gt; button.</join>                                                                          | The system displays<br>the add participants<br>page.                                                                                                    | None | None |
| 4. Mark the checkboxes<br>for the children's names<br>who were previously<br>added by clicking the<br>checkboxes | Each checkbox should<br>be ticked when<br>selected.                                                                                                    | None | None |

| 5. Click the < <submit>&gt;</submit> | The error message will  | None | None |
|--------------------------------------|-------------------------|------|------|
| button.                              | appear, indicating that |      |      |
|                                      | the student has already |      |      |
|                                      | joined the activity.    |      |      |
|                                      |                         |      |      |

| Test Case ID                                                                                                    | TC-02-11                                                                                                    | TC-02-11          |              |  |
|----------------------------------------------------------------------------------------------------|----------------------------------------------------------------------------------------------------|-------------------|--------------|--|
| Objective                                                                                                    | Verify that KAFA Administrators and Teachers can view the participants list of the KAFA activity.                        |                   |              |  |
| Description                                                                                                    | The system displays a page that                                                                                          | shows the partici | ipants list. |  |
| Input                                                                                                    | Expected ResultSpecialIntercaseProceduralDependenRequirementRequirement                                                  |                   |              |  |
| 1.Click the KAFA<br>Activities option on the<br>side menu.                                                            | The system displays all<br>created activities in two lists:<br>upcoming KAFA activities<br>and previous KAFA activities. | None              | None         |  |
| 2.Click the view icon of<br>the specific activity in<br>the upcoming activities<br>or previous activities<br>section. | The system displays the view<br>activity form with the specific<br>activity details.                                     | None              | None         |  |
| 3.Click the < <view<br>Participants&gt;&gt; button.</view<br>                                                         | The system displays the<br>ListofParticipants page with<br>all the participants of the<br>activity.                      | None              | None         |  |

| Test Case ID                                                                                                    | TC-02-12                                                                                                    |      |      |
|----------------------------------------------------------------------------------------------------|----------------------------------------------------------------------------------------------------|------|------|
| Objective                                                                                                    | Verify that parents cannot add participation for their registered students if the activity capacity is full.                                                                                                    |      |      |
| Description                                                                                                    | The system will display an error message to indicate that the activity is currently full.                                                                                                    |      |      |
| Input                                                                                                    | Expected Result     Special     Intercase       Procedural     Dependency       Requirement     Image: Comparison of the second second s |      |      |
| 1.Click the KAFA<br>Activities option on the<br>side menu.                                                                                                    | The system displays all<br>created activities in two lists:<br>upcoming KAFA activities<br>and previous KAFA activities.                                                                                                    | None | None |
| 2.Click the view icon of<br>the specific activity in<br>the upcoming activities<br>section where the<br>activity capacity is full,<br>indicating zero available<br>slots. | The system displays the view<br>activity form with the specific<br>activity details.                                                                                                    | None | None |
| 3.Click the < <join>&gt; button.</join>                                                                                                    | The system displays an error<br>message to indicate that the<br>activity is full, and cannot join<br>the activity.                                                                                                    | None | None |

| Test Case ID                                                                                     | TC-02-13                                                                                                    |                                      |                         |
|--------------------------------------------------------------------------------------------------|----------------------------------------------------------------------------------------------------|--------------------------------------|-------------------------|
| Objective                                                                                        | Verify that parents cannot add participation for their registered students in past activities.                                                                                                    |                                      |                         |
| Description                                                                                      | There is no join button available for the parent to add participants.                                                                                                    |                                      |                         |
| Input                                                                                            | Expected Result                                                                                                    | Special<br>Procedural<br>Requirement | Intercase<br>Dependency |
| 1.Click the KAFA<br>Activities option on the<br>side menu.                                       | The system displays all<br>created activities in two lists:<br>upcoming KAFA activities<br>and previous KAFA activities.                                                                                                    | None                                 | None                    |
| 2.Click the view icon of<br>the specific activity in<br>the previous KAFA<br>activities section. | The system displays the view<br>activity form with specific<br>activity details, excluding the<br>join button, indicating the<br>parent cannot add<br>participation for their<br>registered students in past<br>activities. | None                                 | None                    |

| Test Case ID | TC-02-14                                                                                                    |
|--------------|----------------------------------------------------------------------------------------------------|
| Objective    | Verify that parents cannot add more participants than the available slots.                                                                                                    |
| Description  | The system will display an error message, indicating that the<br>number of added participants exceeds the available slots and the<br>parent will be redirected to the view activity details page. |

| Input                                                                                                    | Expected Result                                                                                                    | Special<br>Procedural<br>Requirement | Intercase<br>Dependency |
|----------------------------------------------------------------------------------------------------|----------------------------------------------------------------------------------------------------|--------------------------------------|-------------------------|
| 1.Click the KAFA<br>Activities option on the<br>side menu.                                                | The system displays all<br>created activities in two lists:<br>upcoming KAFA activities<br>and previous KAFA activities.                                                                          | None                                 | None                    |
| 2.Click the view icon of<br>the specific activity in<br>the upcoming KAFA<br>activities section.          | The system displays the view activity form with specific activity details.                                                                                                    | None                                 | None                    |
| 3.Click the < <join>&gt; button.</join>                                                                   | The system displays the add participants page.                                                                                                    | None                                 | None                    |
| 4. Mark the participants<br>more than the available<br>slots of the activity by<br>clicking the checkbox. | Each checkbox should be ticked when selected.                                                                                                    | None                                 | None                    |
| 5. Click < <submit>&gt;<br/>button</submit>                                                               | The system displays an error<br>message, indicating that the<br>number of added participants<br>exceeds the available slots<br>and the parent is redirected to<br>the view activity details page. | None                                 | None                    |

| Test Case ID                                                                                          | TC-02-15                                                                                                    | TC-02-15                             |                         |  |
|----------------------------------------------------------------------------------------------------|----------------------------------------------------------------------------------------------------|--------------------------------------|-------------------------|--|
| Objective                                                                                             | Verify that parents cannot delete participation in past activities joined by their registered students.                                                                                                    |                                      |                         |  |
| Description                                                                                           | There is no unjoin button available for the parent to delete participants.                                                                                                    |                                      |                         |  |
| Input                                                                                                 | Expected Result                                                                                                    | Special<br>Procedural<br>Requirement | Intercase<br>Dependency |  |
| 1.Click the Joined<br>Activities option on the<br>side menu.                                          | The system displays all<br>created activities in two lists:<br>upcoming joined activities<br>and past joined activities.                                                                                                    | None                                 | None                    |  |
| 2.Click the view icon of<br>the specific joined<br>activity in the past<br>joined activities section. | The system displays the view<br>joined activity form with<br>specific joined activity details,<br>excluding the unjoin button,<br>indicating the parent cannot<br>delete participation for their<br>registered students in past<br>activities. | None                                 | None                    |  |

| Test Case ID                                               | TC-02-16                                                                                                    |      |      |
|------------------------------------------------------------|----------------------------------------------------------------------------------------------------|------|------|
| Objective                                                  | Verify that KAFA Admins and Teachers cannot edit the details of past activities.                                                                                                    |      |      |
| Description                                                | The system does not display the edit icon in the previous KAFA<br>Activities section for admins and teachers to edit activities when<br>viewing the KAFA Activities.                                                                                           |      |      |
| Input                                                      | Expected ResultSpecialIntercaseProceduralDependentRequirement                                                                                                    |      |      |
| 1.Click the KAFA<br>Activities option on the<br>side menu. | The system presents all<br>created activities in two lists:<br>upcoming joined activities<br>and past joined activities. In<br>the past joined activities<br>section, the action tab<br>includes a view icon and a<br>delete icon, excluding the edit<br>icon. | None | None |

### 3.1.3 Manage Student Results [Yee Zhi Yew (CB21026)]

| Test Case ID                                                                        | TC-03-01                                                                                            | TC-03-01                             |                         |  |
|-------------------------------------------------------------------------------------|----------------------------------------------------------------------------------------------------|--------------------------------------|-------------------------|--|
| Objective                                                                           | Verify that a result can<br>Admin/Teacher for an exis                                               | be added success<br>sting student.   | sfully by KAFA          |  |
| Description                                                                         | KAFA Admin/Teacher adds a result for a student who exists in the system by filling the result form. |                                      |                         |  |
| Input                                                                               | Expected Result                                                                                     | Special<br>Procedural<br>Requirement | Intercase<br>Dependency |  |
| 1. Click < <student<br>Result&gt;&gt; at the side<br/>navigation menu.</student<br> | System displays student results list table.                                                         | None                                 | None                    |  |
| 2. Click < <add result="">&gt;<br/>button</add>                                     | System displays add result form                                                                     | None                                 | None                    |  |
| 3. Fill add result form                                                             | System displays inputs received.                                                                    | None                                 | None                    |  |
| 4. Click < <submit>&gt;<br/>button</submit>                                         | System saves the result<br>into the database and<br>displays result added<br>successfully message.  | Required fields<br>must be filled.   | None                    |  |

| Test Case ID                                                                        | TC-03-02                                                                                 |      |                         |
|-------------------------------------------------------------------------------------|------------------------------------------------------------------------------------------|------|-------------------------|
| Objective                                                                           | Verify that the system prompts the user when adding a result for a non-existent student. |      |                         |
| Description                                                                         | KAFA Admin/Teacher attempts to add a result for a student not registered in the system.  |      | sult for a student      |
| Input                                                                               | Expected Result Special Intercase<br>Procedural Dependent<br>Requirement                 |      | Intercase<br>Dependency |
| 1. Click < <student<br>Result&gt;&gt; at the side<br/>navigation menu.</student<br> | System displays a student results list table.                                            | None | None                    |
| 2. Click < <add result="">&gt;<br/>button</add>                                     | System displays add result form                                                          |      |                         |
| 3. Fill add result form                                                             | System displays inputs received.                                                         |      |                         |

| 4. Click<br>button | < <submit>&gt;</submit> | System displays a<br>confirmation box with<br>"IC number not found,<br>please check again."<br>message and prevent<br>submission. | Required fields<br>must be filled. | None |
|--------------------|-------------------------|----------------------------------------------------------------------------------------------------|------------------------------------|------|
|--------------------|-------------------------|----------------------------------------------------------------------------------------------------|------------------------------------|------|

| Test Case ID                                                                        | TC-03-03                                                                                                    |      |                         |
|-------------------------------------------------------------------------------------|----------------------------------------------------------------------------------------------------|------|-------------------------|
| Objective                                                                           | Verify that the system prompts the user to fill all required fields.                                                                                               |      |                         |
| Description                                                                         | KAFA Admin/Teacher tries to add a result without filling all mandatory fields.                                                                                     |      | vithout filling all     |
| Input                                                                               | Expected ResultSpecialIntercaseProceduralDependenceRequirementProcedural                                                                                           |      | Intercase<br>Dependency |
| 1. Click < <student<br>Result&gt;&gt; at the side<br/>navigation menu.</student<br> | System displays a student results list table.                                                                                                    | None | None                    |
| 2. Click < <add result="">&gt;<br/>button</add>                                     | System displays add result form                                                                                                    | None | None                    |
| 3. Partially fill add result form                                                   | System displays inputs received.                                                                                                    | None | None                    |
| 4. Click < <submit>&gt;<br/>button</submit>                                         | System detects missing<br>fields, displays an error<br>message, highlights the<br>missing field and<br>prompts to fill the<br>required fields, no result<br>added. | None | None                    |

| Test Case ID | TC-03-04                                                                   |                                      |                         |
|--------------|----------------------------------------------------------------------------|--------------------------------------|-------------------------|
| Objective    | Verify that KAFA Admin/Teacher can view the view result form of a student. |                                      |                         |
| Description  | KAFA Admin/Teacher views the view result form for a specific student.      |                                      |                         |
| Input        | Expected Result                                                            | Special<br>Procedural<br>Requirement | Intercase<br>Dependency |

| Click < <view>&gt; icon<br/>button for a selected<br/>student result.<br/>System displays the<br/>view result form<br/>correctly with student<br/>name, IC number, exam<br/>center, year, all courses<br/>and respective grades.</view> | None | None |
|----------------------------------------------------------------------------------------------------|------|------|
|----------------------------------------------------------------------------------------------------|------|------|

| Test Case ID                                                                 | TC-03-05                                                                                                    |      |        |
|------------------------------------------------------------------------------|----------------------------------------------------------------------------------------------------|------|--------|
| Objective                                                                    | Verify that a parent can view the result slip of a student that registered under the parent.                                                 |      |        |
| Description                                                                  | Parent view the result slip of the registered student.                                                                                       |      | ident. |
| Input                                                                        | Expected ResultSpecialIntercaseProceduralProceduralDependenceRequirementRequirementRequirement                                               |      |        |
| Click < <view>&gt; icon<br/>button for a selected<br/>student result.</view> | System displays the<br>result slip correctly with<br>student name, IC<br>number, exam center,<br>year, all courses and<br>respective grades. | None | None   |

| Test Case ID                                 | TC-03-06                                                                                                    |                        |       |  |
|----------------------------------------------|----------------------------------------------------------------------------------------------------|------------------------|-------|--|
| Objective                                    | Verify that a result can be edited successfully for an existing student by KAFA Admin/Teacher except student IC number and name. |                        |       |  |
| Description                                  | KAFA Admin/Teacher edi                                                                                                    | ts the result of a stu | dent. |  |
| Input                                        | Expected ResultSpecialIntercaseProceduralProceduralDependenceRequirementRequirementRecomplement                                  |                        |       |  |
| 1. Click < <edit>&gt; icon<br/>button</edit> | System displays the edit result form                                                                                             | None                   | None  |  |
| 2. Edit the result form                      | System receives and displays the inputs                                                                                          | None                   | None  |  |
| 3. Click < <submit>&gt;<br/>button</submit>  | System updates result<br>with new data and<br>displays results updated<br>successfully.                                          | None                   | None  |  |

| Test Case ID                                  | TC-03-07                                                                                     |                                                |      |  |
|-----------------------------------------------|----------------------------------------------------------------------------------------------|------------------------------------------------|------|--|
| Objective                                     | Verify that a result can be deleted successfully by KAFA Admin/Teacher.                      |                                                |      |  |
| Description                                   | KAFA Admin/Teacher del                                                                       | KAFA Admin/Teacher deletes a student's result. |      |  |
| Input                                         | Expected ResultSpecialIntercaseProceduralProceduralDependencyRequirementRequirementRecomment |                                                |      |  |
| 1. Click < <delete>&gt; icon button.</delete> | System displays a confirm delete box                                                         | None                                           | None |  |
| 2. Click < <ok>&gt; button</ok>               | System deletes the selected result and displays result deleted successfully message.         | None                                           | None |  |

| Test Case ID                                  | TC-03-08                                                                                    |      |            |
|-----------------------------------------------|---------------------------------------------------------------------------------------------|------|------------|
| Objective                                     | Verify that a result deletion action can be cancelled by KAFA Admin/Teacher.                |      |            |
| Description                                   | KAFA Admin/Teacher cancel delete a student's result.                                        |      | 's result. |
| Input                                         | Expected ResultSpecialIntercaseProceduralProceduralDependenRequirementRequirementProcedural |      |            |
| 1. Click < <delete>&gt; icon button.</delete> | System displays a confirm delete box                                                        | None | None       |
| 2. Click < <cancel>&gt;<br/>button</cancel>   | System cancel deletion action, no result is being deleted.                                  | None | None       |

| Test Case ID | TC-03-09                                                                                      |         |           |
|--------------|-----------------------------------------------------------------------------------------------|---------|-----------|
| Objective    | Verify that the Parent can perform view operation on student results only.                    |         |           |
| Description  | Parent access student results list table with < <view>&gt; icon button available only.</view> |         |           |
| Input        | Expected Result                                                                               | Special | Intercase |

|                                                                                |                                                                                                    | Procedural<br>Requirement | Dependency |
|--------------------------------------------------------------------------------|----------------------------------------------------------------------------------------------------|---------------------------|------------|
| Click < <student result="">&gt;<br/>at the side navigation<br/>menu.</student> | System displays a student results list table with a < <view>&gt; icon button available only.</view> | None                      | None       |

| Test Case ID                                                     | TC-03-10                                                                                                |                                                              |                |
|------------------------------------------------------------------|----------------------------------------------------------------------------------------------------|--------------------------------------------------------------|----------------|
| Objective                                                        | Verify that the user is able to return to the home page regardless of any student results related page. |                                                              |                |
| Description                                                      | Users click the < <back>&gt;</back>                                                                     | button to return to                                          | the home page. |
| Input                                                            | Expected ResultSpecial<br>Procedural<br>RequirementIntercase                                            |                                                              |                |
| 1. Click < <back>&gt; button<br/>at add result form page.</back> | System returns to the home page.                                                                        | Users must<br>already be at the<br>add result form<br>page.  | None           |
| 2. Click < <back>&gt; button at edit result form page.</back>    | System returns to the home page.                                                                        | Users must<br>already be at the<br>edit result form<br>page. |                |
| 3. Click < <back>&gt; button at view result form page.</back>    | System returns to the home page.                                                                        | Users must<br>already be at the<br>view result form<br>page. |                |

| Test Case ID                                     | TC-03-11                                                                                     |      |      |
|--------------------------------------------------|----------------------------------------------------------------------------------------------|------|------|
| Objective                                        | Verify that the IC number input field accepts only 12 digits.                                |      |      |
| Description                                      | KAFA Admin/Teacher enters an invalid IC number length.                                       |      |      |
| Input                                            | Expected ResultSpecialIntercaseProceduralProceduralDependencyRequirementRequirementRecomment |      |      |
| 1. Enter IC number length<br>less than 12 digits | System should display<br>an IC number length<br>must be 12 digits error<br>message.          | None | None |

| 2. Enter IC number length<br>greater than 12 digits an IC<br>must be<br>message. | should display<br>number length<br>12 digits error | None | None |
|----------------------------------------------------------------------------------|----------------------------------------------------|------|------|
|----------------------------------------------------------------------------------|----------------------------------------------------|------|------|

| Test Case ID                                                     | TC-03-12                                                                                                    |                                                                                                 |                         |
|------------------------------------------------------------------|----------------------------------------------------------------------------------------------------|-------------------------------------------------------------------------------------------------|-------------------------|
| Objective                                                        | Verify that a result cannot be added by KAFA Admin/Teacher if the IC number is the same as the existence record. |                                                                                                 |                         |
| Description                                                      | KAFA Admin/Teacher add<br>as the existing student resu                                                           | KAFA Admin/Teacher adds a result with the same IC number as the existing student result record. |                         |
| Input                                                            | Expected Result                                                                                                  | Special<br>Procedural<br>Requirement                                                            | Intercase<br>Dependency |
| Enter same IC number as<br>the existing student result<br>record | System should display<br>"The result for this IC<br>number has already been<br>added." error message.            | None                                                                                            | None                    |

### 3.1.4 Manage KAFA Bulletin [Nuratika Elya Binti Zamri (CB21047)]

| Test Case ID                                              | TC-04-01                                                                    |                         |           |  |
|-----------------------------------------------------------|-----------------------------------------------------------------------------|-------------------------|-----------|--|
| Objective                                                 | Verify that KAFA Admin and MUIP Admin can successfully create new bulletin. |                         |           |  |
| Description                                               | KAFA Admin and MUIP Ad                                                      | lmin can create a new l | oulletin. |  |
| Input                                                     | Expected Result Special Procedural Requirement                              |                         |           |  |
| 1. Click the KAFA<br>Bulletin option on the<br>side menu. | The system displays all created bulletin.                                   | None                    |           |  |
| 2. Click < <add new<br="">Bulletin&gt;&gt; button.</add>  | The system should display the Create Bulletin form.                         | None                    |           |  |
| 3. Fill in the form with                                  | The entered bulletin details                                                | None                    |           |  |

| bulletin details                | are accepted and displayed   |                      |  |
|---------------------------------|------------------------------|----------------------|--|
| (bulletin Title, publish        | in the respective fields.    |                      |  |
| date, publish to,               |                              |                      |  |
| bulletin details)               |                              |                      |  |
| 4.Click < <submit>&gt;</submit> | A new bulletin is created    | - The entered        |  |
| button.                         | with the entered details and | details in the field |  |
|                                 | a success message is         | must meet the data   |  |
|                                 | displayed on the bulletin    | type.                |  |
|                                 | list page.                   | - The required field |  |
|                                 |                              | must be filled.      |  |

| Test Case ID                                                                         | TC-04-02                                                                                  |                                      |                         |
|--------------------------------------------------------------------------------------|-------------------------------------------------------------------------------------------|--------------------------------------|-------------------------|
| Objective                                                                            | Verify that KAFA Admin and MUIP Admin can view the details of the specific KAFA bulletin. |                                      |                         |
| Description                                                                          | The system displays the deta                                                              | ails of the selected                 | bulletin.               |
| Input                                                                                | Expected Result                                                                           | Special<br>Procedural<br>Requirement | Intercase<br>Dependency |
| 1.Click the KAFA Bulletin option on the side menu.                                   | The system displays all the<br>list of created bulletin<br>created by the user.           | None                                 | None                    |
| 2.Click the view icon of<br>the specific bulletin on the<br>KAFA bulletin list page. | The system displays the view bulletin form with the specific bulletin details.            | None                                 | None                    |

| Test Case ID | TC-04-03 |
|--------------|----------|
|--------------|----------|

| Objective                                                                 | Verify that KAFA Admin and MUIP Admin can edit existing bulletin                                                                   |                                                                                                    |                         |
|---------------------------------------------------------------------------|----------------------------------------------------------------------------------------------------|----------------------------------------------------------------------------------------------------|-------------------------|
| Description                                                               | KAFA Admin and MUIP Adexisting bulletin.                                                                                           | dmin can edit the c                                                                                                    | details of the          |
| Input                                                                     | Expected Result                                                                                                    | Special<br>Procedural<br>Requirement                                                                                                    | Intercase<br>Dependency |
| 1.Click the KAFA Bulletin<br>option on the side menu.                     | The system displays all<br>created bulletins by the<br>user on the KAFA bulletin<br>list page.                                     | None                                                                                                    | None                    |
| 2.Click the edit icon of the specific bulletin in the list bulletin page. | The system displays the edit bulletin form with the specific bulletin details.                                                     | None                                                                                                    | None                    |
| 3. Edit the desired bulletin details information in the edit form.        | The edited bulletin details<br>are accepted and displayed<br>in the respective fields.                                             | None                                                                                                    | None                    |
| 4. Click the < <update>&gt; button.</update>                              | The bulletin details are<br>updated with the edited<br>details and a success<br>message is displayed on<br>the bulletin list page. | <ul> <li>The edited<br/>details in the<br/>field must meet<br/>the data type.</li> <li>The required<br/>field must be<br/>filled.</li> </ul> | None                    |

| Test Case ID | TC-04-04                                             |
|--------------|------------------------------------------------------|
| Objective    | Verify that KAFA Admin and MUIP Admin can delete the |

|                                                                                   | existing bulletin created by their own.                                                                 |                                      |                         |
|-----------------------------------------------------------------------------------|----------------------------------------------------------------------------------------------------|--------------------------------------|-------------------------|
| Description                                                                       | The system will delete the bulletin from the database when<br>the deletion is confirmed.                |                                      |                         |
| Input                                                                             | Expected Result                                                                                         | Special<br>Procedural<br>Requirement | Intercase<br>Dependency |
| 1.Click the KAFA Bulletin option on the side menu.                                | The system displays all<br>created bulletins by the<br>user on the KAFA bulletin<br>list page.          | None                                 | None                    |
| 2.Click the delete icon of<br>the specific bulletin in the<br>bulletin list page. | The system displays a delete confirmation dialogue to confirm the deletion.                             | None                                 | None                    |
| 3.Click < <ok>&gt; on the confirmation dialog to confirm the deletion.</ok>       | The bulletin is deleted<br>from the system and a<br>successful delete bulletin<br>message is displayed. | None                                 | None                    |

| Test Case ID | TC-04-05                                                                                                    |                                                                                                    |           |
|--------------|----------------------------------------------------------------------------------------------------|----------------------------------------------------------------------------------------------------|-----------|
| Objective    | Verify that KAFA Admin and MUIP Admin can view search results of the specific list of KAFA Bulletin.                     |                                                                                                    |           |
| Description  | The system will retrieve the<br>keywords and display the se<br>KAFA Bulletins to the KAF<br>ensuring they can view the r | The system will retrieve the bulletins based on the provided<br>keywords and display the search results of the specific list of<br>KAFA Bulletins to the KAFA Admin and MUIP Admin,<br>ensuring they can view the relevant entries. |           |
| Input        | Expected Result                                                                                                    | Special                                                                                                    | Intercase |

|                                                                                                 |                                                                                                    | Procedural<br>Requirement | Dependency |
|-------------------------------------------------------------------------------------------------|----------------------------------------------------------------------------------------------------|---------------------------|------------|
| 1.Click the KAFA Bulletin<br>option on the side menu.                                           | The system displays all<br>created bulletins by the<br>user on the KAFA bulletin<br>list page.                                               | None                      | None       |
| 2.Insert bulletin title,<br>publish date to, publish<br>date from or select publish<br>to user. | The system filters and<br>displays the search results<br>based on the entered<br>criteria.                                                   | None                      | None       |
| 3.Click the "Search"<br>button                                                                  | The system retrieves and<br>displays the list of KAFA<br>Bulletins that match the<br>search criteria to the<br>KAFA Admin and MUIP<br>Admin. | None                      | None       |

| Test Case ID                    | TC-04-06                                                                            |                                              |                                 |
|---------------------------------|-------------------------------------------------------------------------------------|----------------------------------------------|---------------------------------|
| Objective                       | Verify that KAFA Admin and MUIP Admin can view the published KAFA bulletin details. |                                              |                                 |
| Description                     | The system displays the published buletin details along with the publisher name.    |                                              |                                 |
|                                 | Expected Result Special Intercase                                                   |                                              |                                 |
| Input                           | Expected Result                                                                     | Special                                      | Intercase                       |
| Input                           | Expected Result                                                                     | Special<br>Procedural                        | Intercase<br>Dependency         |
| Input                           | Expected Result                                                                     | Special<br>Procedural<br>Requirement         | Intercase<br>Dependency         |
| Input 1.Click the KAFA Bulletin | Expected Result The system displays all the                                         | Special<br>Procedural<br>Requirement<br>None | Intercase<br>Dependency<br>None |

| created by the KAFA   |  |
|-----------------------|--|
| Admin and MUIP Admin. |  |

| Test Case ID                                                         | TC-04-07                                                                                                    |                                      |                         |
|----------------------------------------------------------------------|----------------------------------------------------------------------------------------------------|--------------------------------------|-------------------------|
| Objective                                                            | Verify that Teachers and Parents can view the search result of<br>the published KAFA Bulletin.                                                    |                                      |                         |
| Description                                                          | The system displays the matching search result of the desired<br>published bulletin, along with the bulletin details and the<br>publisher's name. |                                      |                         |
| Input                                                                | Expected Result                                                                                                    | Special<br>Procedural<br>Requirement | Intercase<br>Dependency |
| 1.Click the KAFA Bulletin<br>option on the side menu.                | The system displays all the published bulletins by the Admins.                                                                                    | None                                 | None                    |
| 2.Insert bulletin title,<br>publish date to or publish<br>date from. | bulletin title, The system filters and<br>displays the search results<br>based on the entered<br>criteria.                                        |                                      | None                    |
| 3.Click the "Search"<br>button                                       | The system retrieves and<br>displays the list of KAFA<br>Bulletins that match the<br>search criteria to the user.                                 | None                                 | None                    |

| Test Case ID | TC-04-08                                                                             |
|--------------|--------------------------------------------------------------------------------------|
| Objective    | Verify that KAFA Admin and MUIP Admin can view the KAFA Bulletin lists they created. |

| Description                                        | The system displays a KAFA Bulletin page that has the list of bulletins the user created. |                                      |                         |
|----------------------------------------------------|-------------------------------------------------------------------------------------------|--------------------------------------|-------------------------|
| Input                                              | Expected Result                                                                           | Special<br>Procedural<br>Requirement | Intercase<br>Dependency |
| 1.Click the KAFA Bulletin option on the side menu. | The system displays all the<br>list of created bulletin<br>created by the user.           | None                                 | None                    |

# **CHAPTER 4: Acronyms and Abbreviations**

| Acronyms and Abbreviations | Meaning                    |
|----------------------------|----------------------------|
| KMS                        | KAFA Management System     |
| TC                         | Test Case                  |
| STD                        | Software Test Document     |
| KAFA                       | Kelas Al-Quran & Fardu Ain |